## **Android: Changing Exchange Password**

Note: Depending on Android OEM (Stock, Samsung, HTC, etc) the screenshots instructions below may vary.

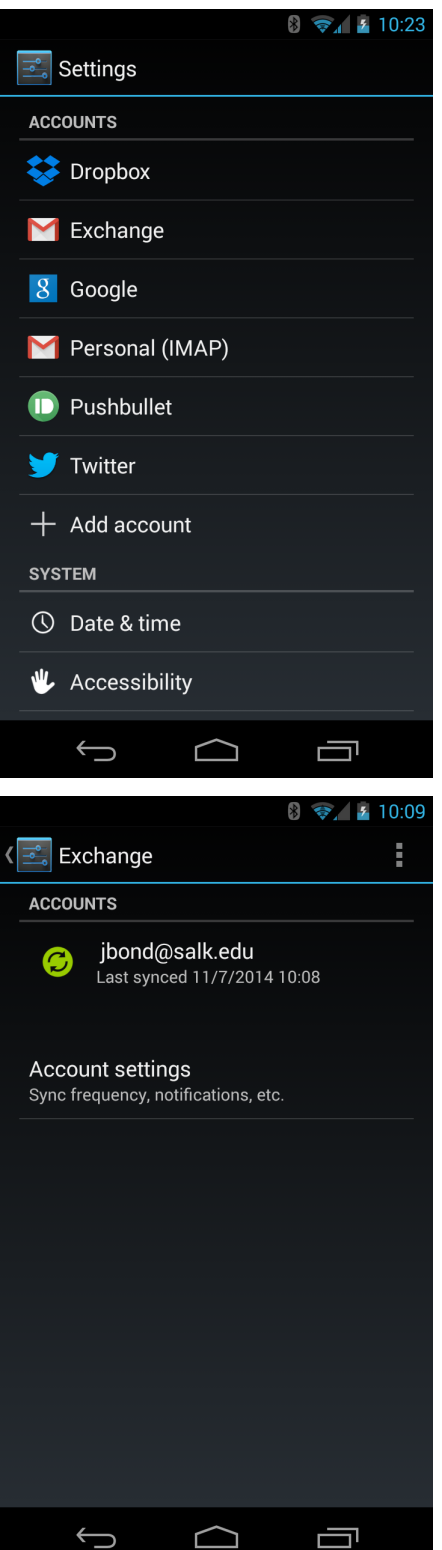

Step 1: Open up the Settings application.

Step 2: Find the Accounts or Sync section.

Step 3: Select the "Exchange" or "Corporate" Account.

Step 4: Select "Account settings."

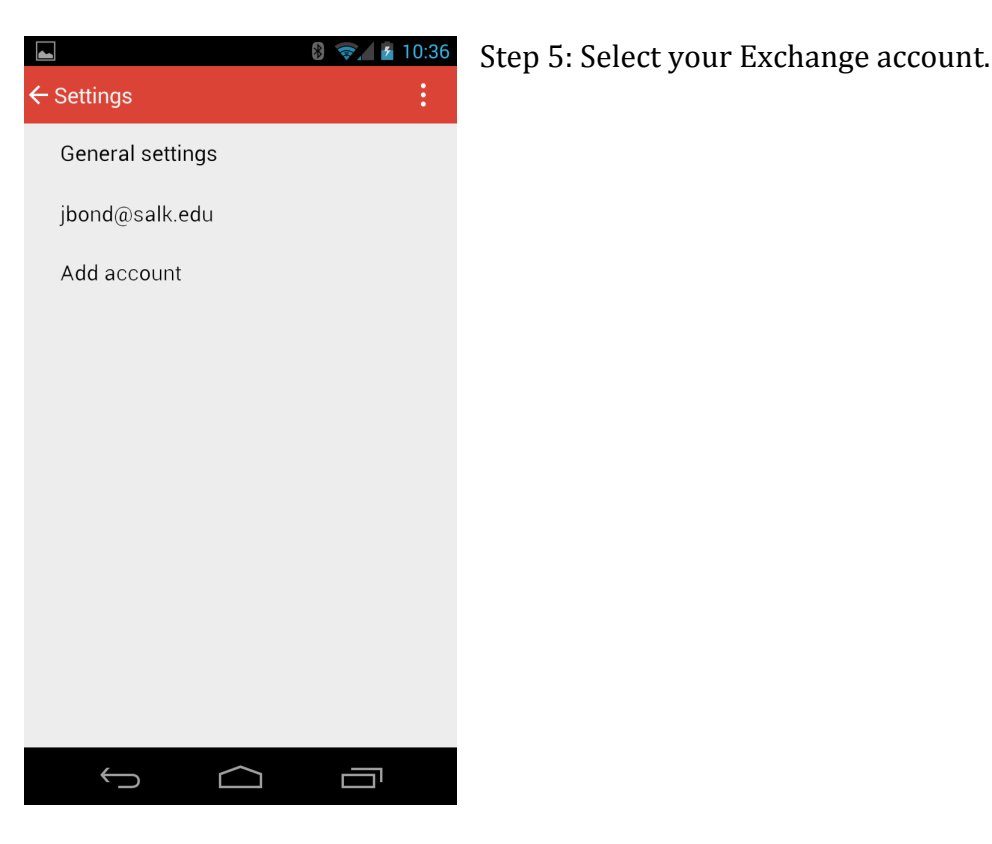

## 👂 📚 🖌 🛃 10:10 M 💶 🍽 ← Settings Sync contacts Sync contacts for this account Sync calendar $\checkmark$ Sync calendar event for this account Download attachments < Auto-download attachments to recent messages via Wi-Fi NOTIFICATION SETTINGS **Email notifications** $\checkmark$ Send notification when email arrives Choose ringtone Default ringtone (Proxima) Vibrate $\checkmark$ SERVER SETTINGS Incoming settings Username, password, and other incoming server settings

 $\bigcirc$ 

Ĵ

## Step 6: Select "Incoming settings."

|   | <b>\$</b>            | 8 🖘 🛓  | 10:15 |
|---|----------------------|--------|-------|
|   |                      |        |       |
| 5 | USERNAME             |        |       |
| 0 | ad∖jbond             |        | - 10  |
| ç | L                    |        |       |
| ç | PASSWORD             |        | - 88  |
|   |                      | ••••   |       |
| ļ |                      |        |       |
| ľ | CLIENT CERTIFICATE   | Select |       |
| 1 | None                 | Ocicot | - 88  |
|   | MOBILE DEVICE ID     |        | - 10  |
| Ş | android1415035153878 |        | - 88  |
|   |                      |        | - 10  |
|   | SERVER               |        | - 88  |
|   | owazuTU.saik.edu     |        | - 88  |
| ١ | PORT                 |        | - 88  |
|   | 112                  |        | - 88  |
|   | 445                  |        |       |
|   |                      |        |       |
| l | Cancel               | Done   |       |
|   |                      |        |       |
|   | $\bigcirc$           |        |       |
|   |                      |        |       |

Step 7: Update the password and select Done.